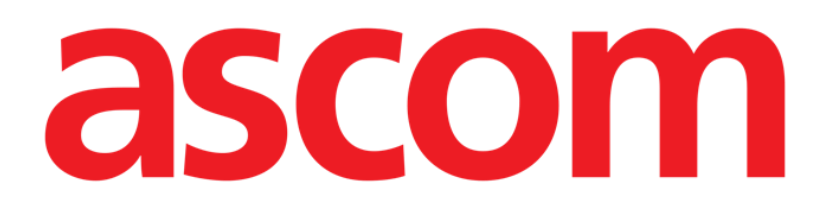

# Voice Notes Mobile Brugermanual

Version 2.0

14/07/2020

ASCOM UMS s.r.l. Unipersonale Via Amilcare Ponchielli 29, IT-50018, Scandicci (FI), Italien Tlf. (+39) 055 0512161 – Fax (+39) 055 829030

www.ascom.com

## Indhold

| 1. Voice Notes                                   | .3         |
|--------------------------------------------------|------------|
| 1.1 Indledning                                   | . 3        |
| 1.2 Opstart af applikation<br>1.2.1 Brugeradgang | . 3<br>. 4 |
| 1.2.2 Meddelelser                                | . 4        |
| 1.3 Patientliste                                 | . 6        |
| 1.3.1 Patientlistens overskrift                  | . 6        |
| 1.3.2 Sengeliste                                 | 7          |
| 1.4 Liste over talemeddelelser                   | . 8        |
| 1.4.1 Aflytning af talemeddelelser               | . 9        |
| 1.4.1 Sletning af en talemeddelelse              | 10         |
| 1.4.2 Optagelse af en talemeddelelse             | 10         |

## **1. Voice Notes**

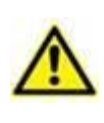

Henvis til produktets specifikke dokumenter for generelle og detaljerede oplysninger om produktmiljøet og brugsvejledningen til Mobile Launchersoftwaren. Kendskab til og forståelse af disse dokumenter er obligatorisk for passende og sikker brug af Voice Notes Mobile-modulet, der er beskrevet i dette dokument.

## 1.1 Indledning

Med Voice Notes modulet er det muligt at optage talebeskeder for patienterne, med valgbare emner og en konfigurerbar udløbsdato for meddelelsen.

## 1.2 Opstart af applikation

Gør følgende for at starte Voice Notes modulet:

> Berør den respektive række på skærmen i det håndholdte udstyr (Fig 1).

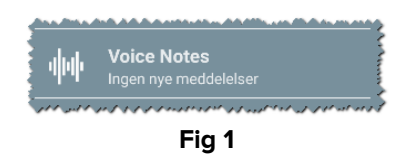

Voice Notes skærmen er vist i Fig 2.

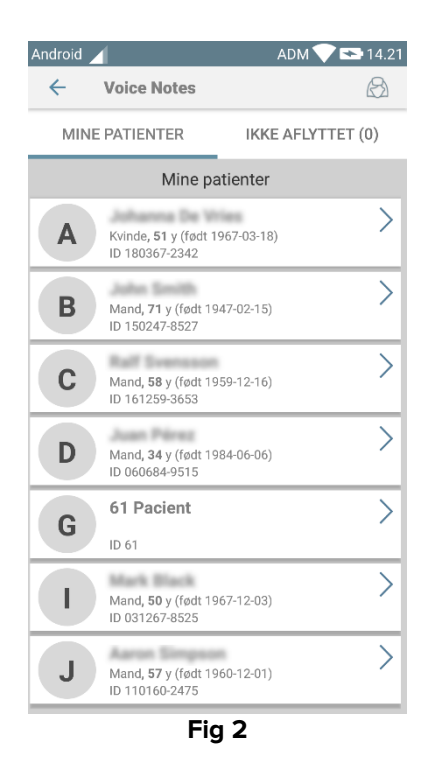

Denne skærm viser alle de patienter, som findes i det håndholdte udstyrs domæne.

#### 1.2.1 Brugeradgang

Brug af Voice Notes kræver, at en gyldig bruger er logget på. Hvis ingen bruger er logget på, vil den respektive række på Mobile Launcher hovedskærmen være som vist i Fig 3.

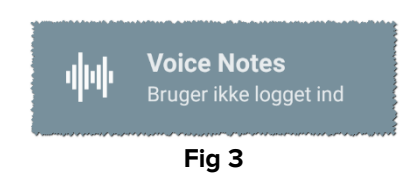

Det er ikke muligt at bruge Voice Notes, hvis den samme bruger er logget på et andet udstyr samtidig. Hvis dette sker, logges brugeren automatisk ud fra det udstyr, som vedkommende tidligere var logget på. I sådanne tilfælde vises et pop-op vindue, som gør opmærksom på frakoblingen som vist i Fig 4.

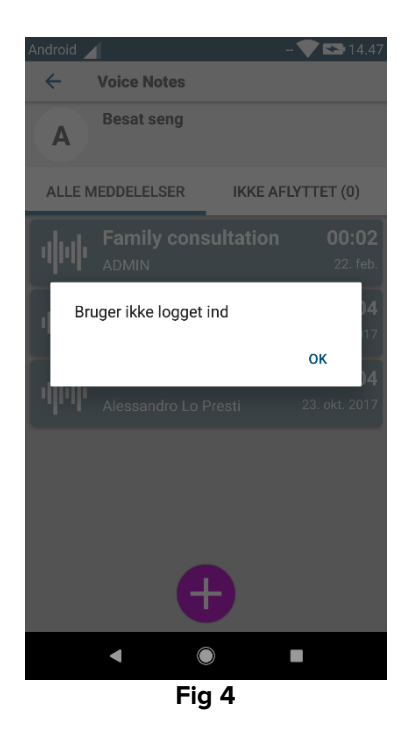

## 1.2.2 Meddelelser

Produktet viser en meddelelse i forbindelse med start af applikationen eller i tilfælde af en ny meddelelse. Når der klikkes på meddelelsen, vises skærmen med patienter og listen over meddelelser (Fig 5).

| ODIGIS<br>VOICE<br>Seng A h | TAT Mobile • nu ~<br>ar nye meddelelser!                | c                    | مر                     |
|-----------------------------|---------------------------------------------------------|----------------------|------------------------|
| A                           | Født 1967-03-18, Alder<br>Køn <b>Kvinde</b> , ID 180367 | <b>51 y</b><br>-2342 |                        |
| ALLE N                      | ALLE MEDDELELSER IKKE AFLYTTET (1)                      |                      |                        |
| ψψ                          | Generic<br>ADMIN                                        | 0                    | 0:03<br><sup>nu</sup>  |
| ψψ                          | Family consul<br>ADMIN                                  | Itation 0            | <b>0:02</b><br>2. feb. |
| <b>փ</b> փ                  | Information                                             | <b>0</b><br>23. okt  | <b>0:04</b><br>1. 2017 |
| 44                          | Information                                             | 0<br>23. okt         | <b>0:04</b><br>1. 2017 |
|                             |                                                         |                      |                        |
| Fig 5                       |                                                         |                      |                        |

## **1.3 Patientliste**

Voice Notes skærmen med patientlisten (Fig 6) viser listen med senge, der er konfigurerede på det håndholdte udstyr (dvs. udstyrets "domæne"). Domænet til et specifikt håndholdt udstyr defineres ved konfiguration.

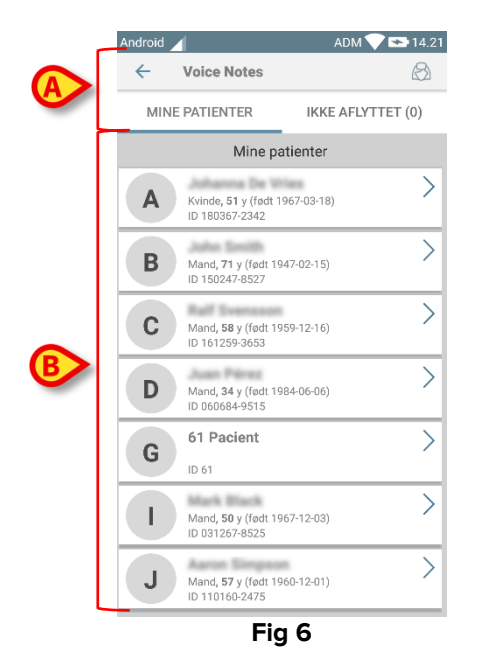

Hvis der ikke er nogen patient i en af de konfigurerede senge, vises sengen ikke. Skærmen med patientlisten består af en overskrift (Fig 6 **A**) og patientlisten (Fig 6 **B**).

#### 1.3.1 Patientlistens overskrift

Fig 7 viser overskriften i skærmen med patientlisten.

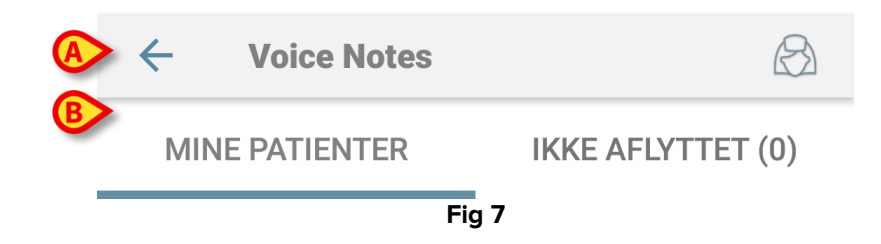

Berør den venstre pil, som er vist i Fig 7 **A**, for at forlade modulet og vise skærmen med det håndholdte udstyr (Fig 1). Brug filteret, som er angivet i Fig 7 **B**, for at vise enten alle de patienter, som er konfigureret på det håndholdte udstyrs domæne (**Alle patienter** eller **Mine patienter**, afhængigt af den aktuelle funktion), eller kun de patienter med talemeddelelser, som endnu ikke er blevet aflyttet (**Ikke aflyttet**) for den aktuelle bruger, som er logget på.

## 1.3.2 Sengeliste

Hver seng repræsenteres med en boks (Fig 8).

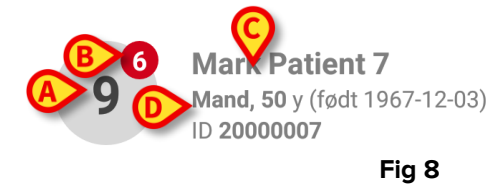

Boksen indeholder følgende information:

- sengens nummer (Fig 8 A),
- antal meddelelser, som ikke er blevet aflyttet (hvis de findes) (Fig 8 B),
- navnet på patienten i den respektive seng (Fig 8 C),
- patientens data (hvis tilgængelige: køn, alder, fødselsdato, patient-ID Fig 8 D).
- Berør en boks for at få adgang til listen over talemeddelelser for den pågældende patient.

## **1.4 Liste over talemeddelelser**

Skærmen med listen over talemeddelelser består af to områder: et overskriftsområde (Fig 9 **A**) og listen over talemeddelelser (Fig 9 **B**).

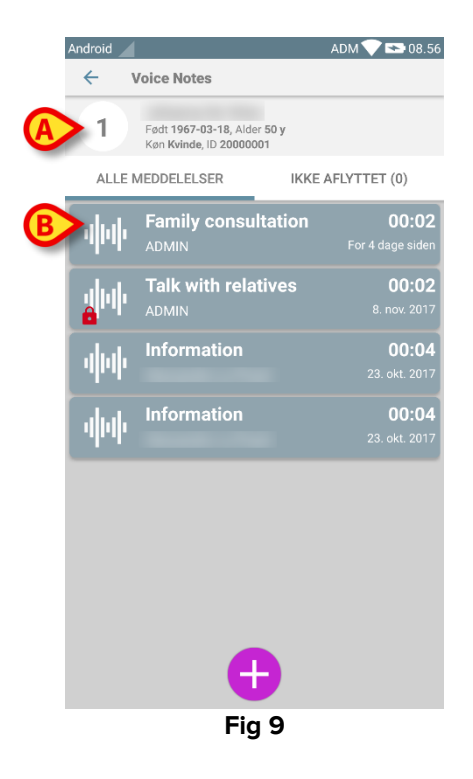

Overskriftsområdet viser følgende information:

- sengens nummer;
- navnet på patienten i den respektive seng;
- patientens data (hvis tilgængelige: køn, alder, fødselsdato, patient-ID).

Talemeddelelserne vises i bokse under overskriftsområdet. Hver boks repræsenterer en talemeddelelse. Fig 10 viser en række eksempler.

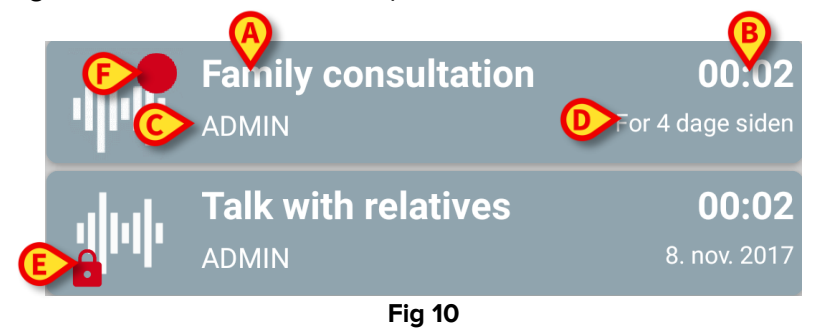

- Boksen med talemeddelelsen viser følgende information (Fig 10):
- A: meddelelsens emne,
- B: meddelelsens udløbsdato,
- C: forfatteren, dvs. brugeren, som har optaget meddelelsen,
- D: tidspunkt for oprettelse, dvs. da talemeddelelsen blev optaget,
- **E**: ikonet med hængelås (eventuelt vist) angiver, at meddelelsen er blevet angivet som privat. Dette indebærer, at den kun kan ses og aflyttes af forfatteren.

• **F**: ikonet med rød cirkel (eventuelt vist) angiver, at meddelelsen endnu ikke er blevet aflyttet.

## 1.4.1 Aflytning af talemeddelelser

Gør følgende for at aflytte en talemeddelelse:

Berør boksen med meddelelsen.

Boksen udvides, så den viser lydafspillerens kontrolknapper (Fig 11 og Fig 12).

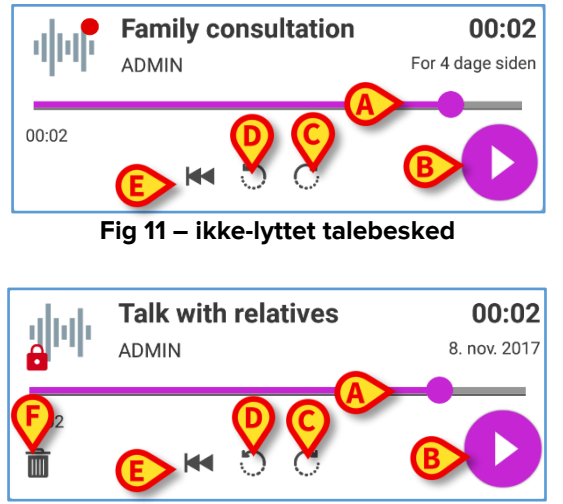

Fig 12 - Privat besked, kan slettes af forfatteren

Her følger en beskrivelse af kontrolknapperne:

- Søgebjælke (Fig 11 og Fig 12 **A**): Berør miniaturebilledet og træk mod venstre eller højre for at indstille det aktuelle fremdriftsniveau.
- Afspil meddelelsen (Fig 11 og Fig 12 B).
- Spring 10 sekunder frem (Fig 11 og Fig 12 C).
- Spring 10 sekunder tilbage (Fig 11 og Fig 12 D).
- Vend tilbage til begyndelsen (Fig 11 og Fig 12 E).
- Slet meddelelsen (eventuelt vist Fig 12 F).

Bemærk:

- Et bekræftelsesikon ♥ (på samme sted som symbolet Fig 12 F), hvis det findes, kan anvendes for at angive meddelelsen som "aflyttet". Berør ikonet for at angive meddelelsen som "aflyttet".
- Det er kun muligt at springe fremad i meddelelsen til det senest aflyttede sted. Denne del af meddelelsen er markeret på søgebjælken med en tykkere grå linje.
- Når der klikkes på boksen med meddelelsen i den udvidede visning, indstiller applikationet automatisk startpunktet på lydafspillerens søgebjælke ved det senest aflyttede sted.

#### 1.4.1 Sletning af en talemeddelelse

Talemeddelelserne slettes automatisk, når deres udløbsdato er passeret. Slettede meddelelser kan ikke genskabes. Kun forfatteren kan slette sine egne meddelelser inden deres udløbsdato ved at klikke på 💼 ikonet i den udvidede visning af meddelelser (Fig 12). Denne opgave kræver en bekræftelse (Fig 13):

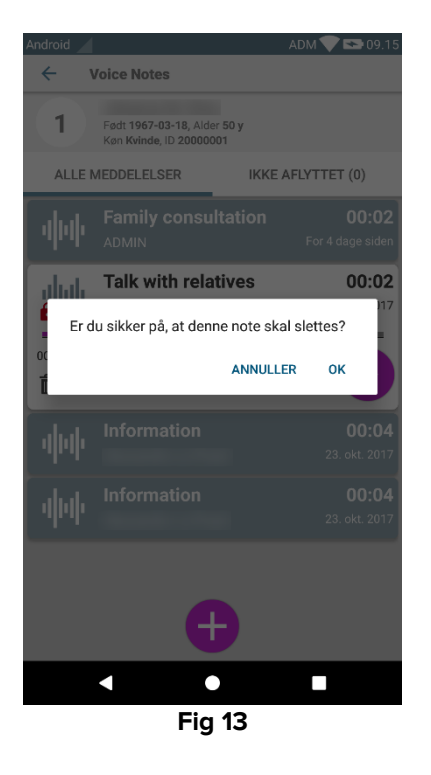

Hvis en bruger i netværket er i gang med at aflytte en meddelelse, når den slettes, vises en advarselsmeddelelse.

#### 1.4.2 Optagelse af en talemeddelelse

Vælg patienten på skærmen med patientlisten (Fig 6) for at optage en talemeddelelse. Følgende skærm vises (Fig 14) med alle meddelelser for den valgte patient (i Fig 14 findes ingen meddelelser).

| Android      |                                                                  | ADM 💎 🟊 09.17     |
|--------------|------------------------------------------------------------------|-------------------|
| $\leftarrow$ | Voice Notes                                                      |                   |
| 9            | Mark Patient 7<br>Født 1967-12-03, Alder<br>Køn Mand, ID 2000000 | 50 у<br>7         |
| ALI          | E MEDDELELSER                                                    | IKKE AFLYTTET (0) |
|              |                                                                  |                   |
|              |                                                                  |                   |
|              |                                                                  |                   |
|              |                                                                  |                   |
|              |                                                                  |                   |
|              |                                                                  |                   |
|              |                                                                  |                   |
|              |                                                                  |                   |
|              |                                                                  |                   |
|              |                                                                  |                   |
|              |                                                                  |                   |
|              |                                                                  |                   |
| •            |                                                                  |                   |
|              | Fig                                                              | 14                |

Skærmen for optagelse åbnes som vist i Fig 15:

| Android              |                      | ADM 💎 🖘 09.19 |  |
|----------------------|----------------------|---------------|--|
| ← Voice              | Notes                |               |  |
| 9 Mark Pa            | 9 Mark Patient 7     |               |  |
| Optag ny mede        | delelse              |               |  |
| Emne                 | Generic              | *             |  |
| Validitet            | 3 timer              | *             |  |
| Privat               |                      |               |  |
| :<br>Samlet varighed |                      |               |  |
|                      |                      |               |  |
|                      | <b>C</b> ! <b>4C</b> |               |  |

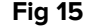

Inden optagelse af en meddelelse er det muligt at vælge meddelelsens emne på en forhåndsbestemt liste (Fig 16):

| Optag ny meddelelse |                     |  |
|---------------------|---------------------|--|
| Emne                | Generic             |  |
| Validitet           | •                   |  |
| Privat              | Handover            |  |
|                     | Family consultation |  |
| :<br>Samlet varia   | Information         |  |
| Garmer varig        | momation            |  |
| Fig 16              |                     |  |

Før optagelse af en meddelelse er det også muligt at definere meddelelsens udløbsdato. Meddelelserne slettes automatisk efter udløbsdatoen, som angives her (Fig 17).

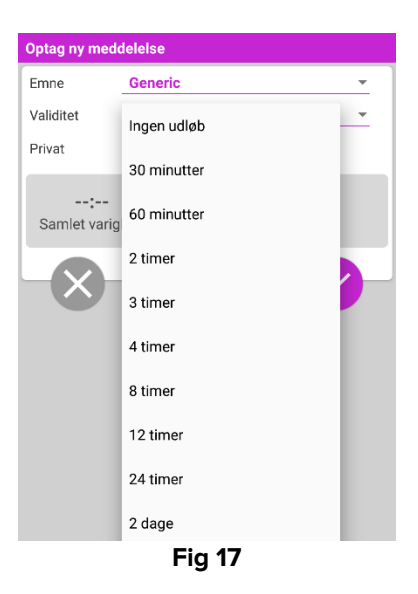

Gør følgende for at optage en ny talemeddelelse:

➢ Hold <sup>Q</sup> knappen trykket nede som vist i Fig 18.

| Emne                  | Generic  | <b>~</b> |
|-----------------------|----------|----------|
| Validitet             | 3 timer  | •        |
| Privat                |          |          |
| <b>00:0</b><br>Optage | <b>7</b> |          |
|                       |          |          |

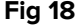

Knappen bliver hvid, mens der optages. Optagelsestiden vises ved siden af knappen. Optagelsen standser, når knappen slippes (Fig 19). Den maksimale standard længde for optagelser er 5 minutter (konfigurerbar værdi). Optagelsen kan om nødvendigt fortsætte ved at trykke endnu en gang på knappen for optagelse.

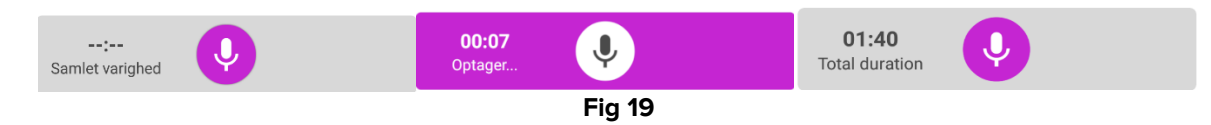

Når optagelsen er færdig, er det muligt at gemme meddelelsen ved at klikke på <sup>♥</sup> knappen (Fig 20 **A**), eller afbryde opgaven og slette meddelelsen ved at klikke på <sup>ℕ</sup> knappen (Fig 20 **B**).

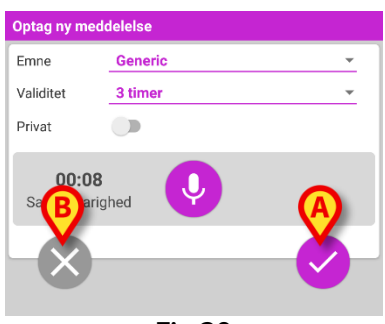

Efter lagring vises listen over meddelelser for den valgte patient igen, herunder den seneste meddelelse, som er blevet optaget (Fig 21).

| Android  |                                                                        | ADM 💎 🕿 09.21          |
|----------|------------------------------------------------------------------------|------------------------|
| ← \      | /oice Notes                                                            |                        |
| 9        | Mark Patient 7<br>Født 1967-12-03, Alder 50 y<br>Køn Mand, ID 20000007 |                        |
| ALLE N   | MEDDELELSER                                                            | IKKE AFLYTTET (0)      |
| փփ       | Generic<br>ADMIN                                                       | 00:01<br><sup>nu</sup> |
|          |                                                                        |                        |
|          |                                                                        |                        |
|          |                                                                        |                        |
|          |                                                                        |                        |
|          |                                                                        |                        |
|          |                                                                        |                        |
|          |                                                                        |                        |
|          |                                                                        |                        |
| <b>e</b> |                                                                        |                        |

Fig 21

Når en ny meddelelse er gemt, vises en meddelelse på det øvrige håndholdte udstyr med samme seng i domænet (Fig 22).

| مە DIGISTAT Mobile • nu ~<br>VOICE<br>Seng A har nye meddelelse |                               |  |
|-----------------------------------------------------------------|-------------------------------|--|
| Født 1967-03-18, Ald<br>Køn Kvinde, ID 1803                     | der <b>51 y</b><br>67-2342    |  |
| ALLE MEDDELELSER                                                | IKKE AFLYTTET (1)             |  |
|                                                                 | <b>00:03</b><br><sup>nu</sup> |  |
| Fig 22                                                          |                               |  |

Den samme meddelelse vises også i forbindelse med opstart af applikationen. Berør meddelelsen for at vise skærmen med listen over meddelelser (Fig 22).